## **COMMENT REDUIRE UNE OU PLUSIEURS PHOTOS**

Pour cela il faut utiliser un logiciel convertisseur /compresseur d'images Voici un logiciel gratuit et pas très lourd 25.6 Mo :

## Light Image Resizer

http://www.obviousidea.com/fr/windows-software/light-image-resizer/

## (Sur cette page il y a également une vidéo de démonstration) Attention : lors de l'installation, n'acceptez pas les logiciels additionnels (malwares)

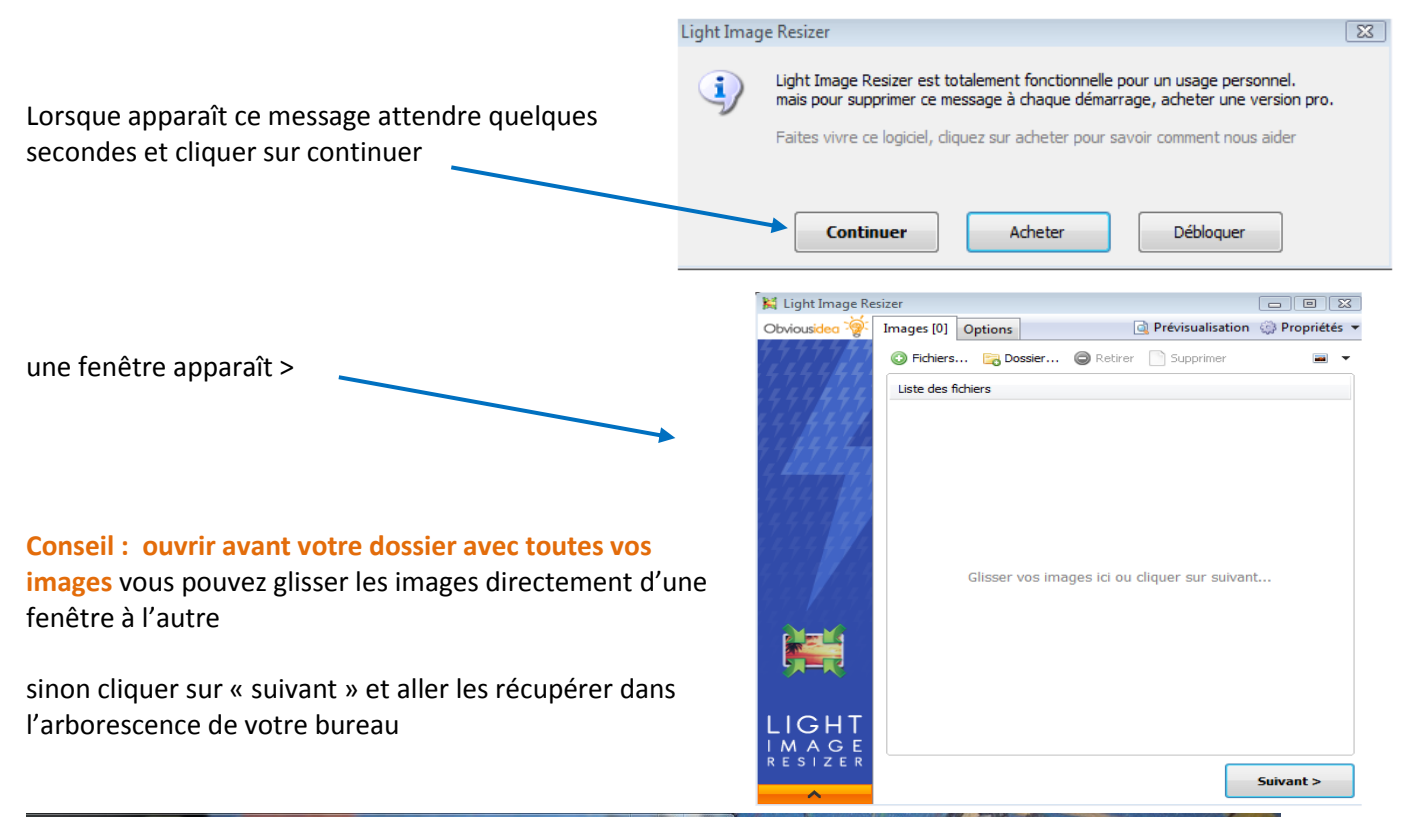

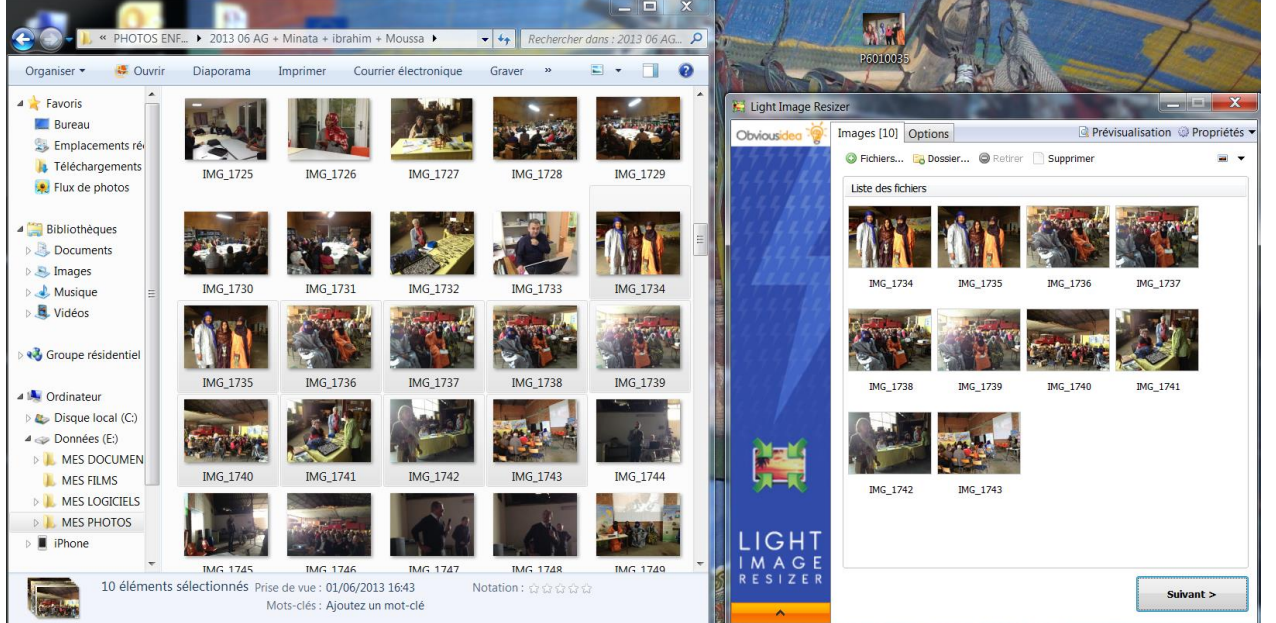

Puis cliquer sur « Suivant »

ight Image

Resizer 4

| Dans l'onglet « <b>Options</b> »                                        | 🔛 Light Image Resizer                                         | X            |
|-------------------------------------------------------------------------|---------------------------------------------------------------|--------------|
|                                                                         | Obviousidee 餐 Images [1] Options 🗟 Prévisualisation 🔅 R       | Propriétés 🔻 |
| <b>Profil</b><br>Choisir : <b>1600X1200</b> si on souhaite              | Profil : 1600x1200                                            | 8            |
| le format de la fenêtre d'un                                            | Largeur : 👽 1600 💌 px 🔻 ?                                     |              |
| ordinateur                                                              | Hauteur : 📝 1200 👗 px                                         |              |
| pour cela déoruler la flèche dans                                       | Mode : Adapter (recommandé)                                   |              |
|                                                                         | Garder l'aspect original                                      |              |
| Qualité (c'est là qu'on défini le                                       | Général Effets Divers Publier Optimization                    |              |
| poids, plus on baisse, plus la                                          | Filtre : Lanczos (lent, meilleure qualité) 🔻 🗇                |              |
| donc il faut tester.                                                    | Règle : Toujours redimensionner 🔻 🔊                           |              |
| Conseil :                                                               | Format : Comme l'original 🔻 💿 Qualité: 90%                    | ?            |
| Taille maxi 150 ko pour<br>1600X1200                                    | © Taille: 150 Ko<br>Résolution : □ 96 🚔 DPI                   | 2            |
| Sinon laissez sur Qualité : 90%                                         |                                                               |              |
| Il est recommandé de garder                                             | Nom du masque : %F (Copier)                                   |              |
| « Créer des copies » sinon vous                                         |                                                               |              |
| écrasez l'original.                                                     |                                                               |              |
| Dans « <b>Destination</b> », choisissez la                              | I M A G E Destination : <même d'origine="" dossier=""></même> | ?            |
| destination de vos images                                               | <pre></pre>                                                   | ок           |
| si vous gardez « même dossier                                           |                                                               |              |
| d'origine » vous y retrouverez<br>votre photo avec (copier) à la fin du | nom                                                           |              |

ОК